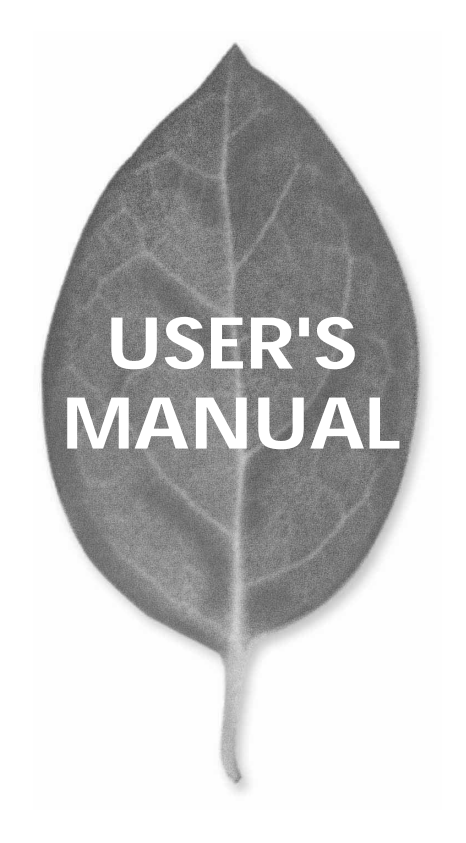

16/24port GIGABIT ETHERNET SWITCH

# FX-2116-/2124TE

PLANEX COMMUNICATIONS INC.

# USER'S MANUAL 16/24port GIGABIT ETHERNET SWITCH

# FX-2116/2124TE

# 本製品を安全にお使いいただくために

∕≜警告

本製品をご利用の際は、以下の注意点を必ずお守りく ださい。これらの事項が守られない場合、感電、火災、 故障などにより使用者の重傷または死亡につながるお それがあります。

## 分解・改造・修理はダメ!

各部のネジを外したり、カバーを開けた りしないでください。また製品内部の部 品を改造・交換しないでください。感電 や火災につながるおそれがあります。

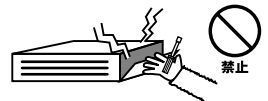

## 正しい電圧で使用して!

指定の電圧以外で使用すると誤動作や火 災につながるおそれがあります。

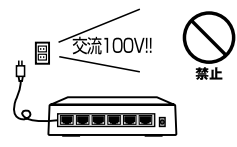

#### タコ足配線・無理な配線はダ メ!

コンセントや電源タップの定格を超えて 電気製品を接続すると、発熱し火災につ ながる危険があります。

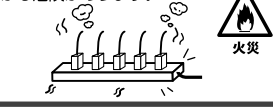

#### 雷のときはさわらないで!

雷が発生している間は、製品各部および ケーブルにさわらないでください。感電 するおそれがあります。

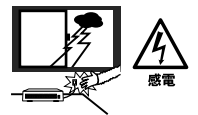

## 通気口をふさがないで!

内部に熱がこもり、誤動作や火災につな がるおそれがあります。

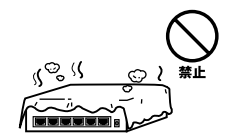

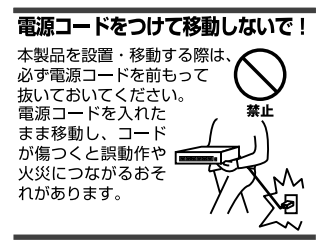

#### 液体・異物は入れないで!

製品内部に液体や異物が入ると、ショートして火災が発生したり、 誤動作したりする可能性があります。 万一異物や液体が入ってしまった場合は、 電源コードをコンセントから外して 弊社サポートセンターまでご連絡ください。

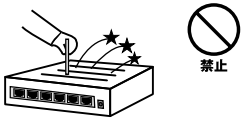

#### 電源コードは傷つけないで!

火災・感電につながるおそれがありますので、電源やACアダブタのコードは絶対に加工 したり傷つけたりしないでください。また以下の点を守ってコードを傷めないようにし てください。

- ◇コードの上に物を載せない
- ◇熱源の側にコードを置かない
- ◇コードをかじる癖のあるペットは隔離する
- (かじった部分からショートし発火する危険があります)

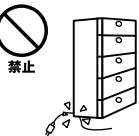

#### 設置・保管場所をもう一度確認して!

以下の場所での本製品のご利用や保管は避けてください。これらの場所で設置・保管を 行うと誤動作や感電、火災につながる危険があります。

- ・本製品が落下する可能性のある不安定な場所
- ・直射日光のあたる場所
- ・高温または多湿の場所(暖房器具の側も含む)
- ・急激に温度変化する可能性のある場所(結露のおそれがある所)
- 振動の激しい場所
- ・ほこりの多い場所
- ・静電気を帯びやすい場所(絨毯の上も含む)
- ・腐食性のガスが発生する場所

#### ◎おねがい

本製品のお手入れ

- ・本製品のお手入れは乾いた柔らかい布で行ってください。
- ・汚れがひどい場合は、水で薄めた中性洗剤に布を浸し、かたく絞って本製品を拭いてください。また最後に乾いた布で軽く拭いてください。
- ・台所用中性洗剤以外は使わないでください。シンナーやベンジン、ワックス、アルコールが入ったものは使用できません。

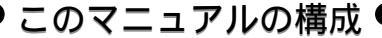

本マニュアルはギガビット・イーサネット・スイッチFX-2116/2124TEの概要および 使用方法について説明します。本マニュアルの構成は以下のようになっております。

#### 必ずお読みください

第1章 はじめに

本製品の概要と各部の名称について説明します。必ずお読みください。

#### ご使用方法

第2章 インストレーション (通常のスイッチングハブとしてご使用になれます。)

本製品の設置方法およびネットワークへの接続方法について説明します。必ずお読みください。

第3章 コンソールポートを使用した設定 (VLAN機能、Trunk機能をご使用になれます。) 本製品の設定を行うためのターミナルの設定方法について説明します。本製品は出荷時の状態で 通常のスイッチングハブとして使用可能です。VLAN機能やTrunk機能を使用する場合にお読みください。

#### 付録

付録A トラブルシューティング

「トラブルかな?」と思われる場合の対応方法について説明します。

付録B Autonegotiation機能について

Autonegotiation機能について説明します。

付録C 仕様

本製品の仕様について説明します。

《マニュアル内の表記について》 本マニュアル内では製品の名称を本製品と表記します。 区別が必要な場合は製品型番で表記します。

User's Manual Version 1.0

## 目次

| 第1章 | はじめに                                                 |
|-----|------------------------------------------------------|
|     | 1. 概要 · · · · · · · · 8                              |
|     | 2. 特長 · · · · · · · · · · · · · · · · · ·            |
|     | 3. 梱包内容の確認・・・・・・・・・・・・・・・・・・・・・・・・・・・・・・10           |
|     | 4. 各部の名称・・・・・・・・・・・・・・・・・・・・・・・・・・・・・・・11            |
|     | 5. スイッチング・テクノロジーについて・・・・・・・・・・・・・・・・15               |
|     | 6. VLAN機能について ·····17                                |
|     | 7. Trunk機能について ·····20                               |
| 第2章 | インストレーション                                            |
|     | 1. 設置場所について                                          |
|     | 2. 設置 · · · · · · · · · · · · · · · · · ·            |
|     | 3. 電源の接続・・・・・・・・・・・・・・・・・・・・・・・・・・・・・23              |
|     | 4. 1000BASE-Tポートを使用したワークステーションの接続 · · · · · · · · 24 |
|     | 5. RJ-45ポートを使用したワークステーションの接続 ・・・・・・・・25              |
|     | 6. 1000BASE-Tポートを使用した他のハブとのカスケード接続 ······26          |
|     | 7. RJ-45ポートを使用した他のハブとのカスケード接続 ・・・・・・27               |
| 第3章 | コンソールポートを使用した設定                                      |
|     | 1. ターミナルとの接続・・・・・・・・・・・・・・・・・・・・・・・・・・・・30           |
|     | 2. 設定方法 · · · · · · · · · · · · · · · · · · ·        |
| 付録A | トラブルシューティング ······40                                 |
| 付録B | Autonegotiation機能について 42                             |
| 付録C | <b>仕様</b>                                            |
|     |                                                      |

※記載の会社名および製品名は各社の商標または登録商標です。

# はじめに

# 第1章

### 1. 概要

本製品はIEEE802.3 10BASE-T、IEEE802.3u 100BASE-TX および IEEE802.3ab 1000BASE-T規格に準拠したギガビット・イーサネッ ト・スイッチング・ハブです。

10/100BASE-TX接続用のRJ-45 STPポートを16/24ポートと 1000BASE-T接続用 RJ-45 STPポートを2ポート標準で装備してい ます。

各ポートはAutonegotiation機能に対応しており、転送速度 100/10Mbps( 1000BASE-Tポートの場合は1000/100/10Mbps)および転送モード(全二重/半二重)を自動認識します。また 1000BASE-TポートはAutoMDI/MDI-X機能に対応しておりストレー トまたはクロス結線を自動認識します。

各ポートともステータスLEDを装備しており、容易にハプのステー タスを確認する事が可能です。

本製品はVLAN機能およびTrunk機能に対応しています。VLAN機 能はポート単位で18/26グループまでのVLANを構成することが可 能です。Trunk機能は2~8ポートを束ねて接続する事により、本製 品間で最大4000Mbpsでの通信が可能になります。

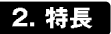

IEEE802.3, IEEE802.3u, IEEE802.3ab規格に準拠

1000BASE-T/100BASE-TX/10BASE-T接続用のRJ-45 STPポートを2ポート装備

100BASE-TX/10BASE-T接続用のRJ-45、STPポートを16/24ポー ト装備

Autonegotiation機能により、転送速度(1000/100/10Mbps)および転送モード(全二重/半二重)を自動認識可能(1000Mbps時 半二重モードはサポートしません。)

スイッチング方式にはストア&フォワード方式を採用

MACアドレステーブルを装備し最高16000のMACアドレスを自 動学習可能

8MByte(2116TE)10MByte(2124TE)のパケットバッファを装備 18(2116TE)26(2124TE)までのVLANを構成可能

Trunk機能をサポート、Trunk機能対応ハブ間を最大4000Mbpsで 通信可能

ポートミラーリング機能対応

4レベルポートベースQoSに対応

フローコントロール対応(全二重時IEEE802.3x、半二重時バック プレッシャー)

LEDにより各ポートおよびネットワークのステータス確認が可能 AutoMDI/MDI-X機能によりケーブルのストレートまたはクロス 結線を自動認識( 1000Base-Tポートに対応)

標準19インチラックにマウント可能

VLAN等の設定用のシリアルポートを装備

#### 3. 梱包内容の確認

パッケージには、以下の付属品が含まれます。

FX-2116/2124TE本体 シリアルケーブル 電源ケーブル ラックマウント用金具 このユーザーズ・マニュアル

不足品がある場合は、販売店または弊社テクニカルサポートまでお 問い合わせください。

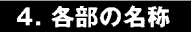

前面パネル

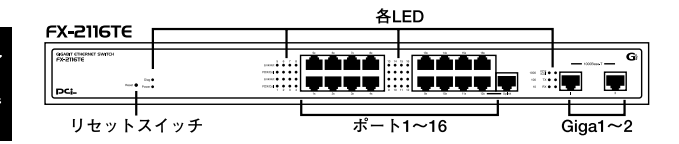

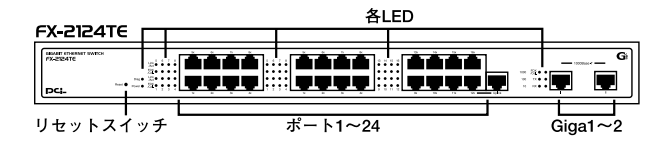

図1-1 FX-2116/2124TEの前面パネル

「ポート1~16/24」

100BASE-TX/10BASE-Tツイストペアケーブル接続用のRJ-45ポー トです。

#### 「Giga1~2」

1000BASE-T/100BASE-TX/10BASE-Tツイストペアケーブル接続 用のRJ-45ポートです。

#### 「リセットスイッチ」

スイッチを再起動します。

#### Diag LED

ハブが正常に起動すると点灯します。

#### <sup>r</sup> Power LED<sub>J</sub>

ハブに電源が入ると点灯します。

10/100スイッチポート LED

#### 「Link/Act LED」

ポートのリンクが確立すると点灯します。またポートが通信中は点 滅します。

## FDX/Col LED

ポートが全二重で通信中は点灯します。またポートでコリジョンが 発生すると点滅します。

10/100/1000スイッチポート LED

#### 「1000 LED」

1000Mbpsでポートのリンクが確立すると点灯します。

#### 「100 LED」

100Mbpsでポートのリンクが確立すると点灯します。

#### 「10 LED」

10Mbpsでポートのリンクが確立すると点灯します。

#### FDX/Col. J

ポートが全二重で通信中は点灯します。またポートでコリジョンが 発生すると点滅します。

#### ۲X'

ポートが送信中は点滅します。

#### 'RX」

ポートが受信中は点滅します。

背面パネル

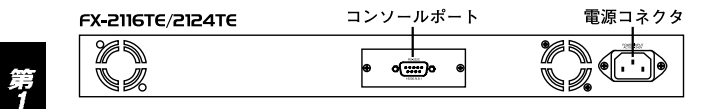

#### 図1-2 FX-2116/FX-2124TEの背面図

「コンソールポート」 設定用のシリアルケーブルを接続します。

「電源コネクタ」

電源ケーブルを接続します。

#### FX-2116TE PCL Model Name: FX-2116TE 品番 シリアル番号 Serial No.: This device complies with part 15 of FCC Rules. Operation is subject to the following two conditions: (1) this device may not cause harmful interference and (2) this device must accept any interference received. Including interference that may cause undesired operati 100~240V AC / 50~60Hz FCC Class A Made in Taiwan FX-2124TE Model Name: FX-2124TE 品番 Serial No.: シリアル番号 This device complies with part 15 of FCC Rules. Operation is subject to the following two conditions (1) this device may not cause harmful interference, and (2) this device must accept any interference received, Including interference that may cause undesired operation. 100~240V AC / 50~60Hz FCC Class A Made in Taiwan

#### 図1-3 裏面ステッカー

#### 「品番」

本製品の製品型番です。

裏面ステッカー

#### 「シリアル番号」

本製品のシリアルナンバーです。製品外箱に記載されているものと 同じ番号です。ユーザ登録時に必要となります。また、製品故障時 などにサポートを受ける場合にも必要になります。

## 5. スイッチング・テクノロジーについて

通常のリピータハブでは、すべてのパケットが常にすべてのポート に送信されます。また、すべてのポートで帯域幅を共有するため、 同時に複数のパケットが送信されると衝突(コリジョン)が発生し ます。スイッチングハブではパケットの宛先アドレスを調べて、宛 先となっている機器が接続されているポートにのみパケットを送 信します。これにより他のポートに不要なパケットが送られるのを 防ぎ、ネットワークの効率を向上することが可能となります。 スイッチングハブはアドレステーブルと呼ばれる領域に各ポート に接続されている機器のMACアドレスを記憶します。あるポート がパケットを受信するとそのパケットの宛先アドレスをアドレス テーブルから探して該当するポートにのみパケットを送信します。

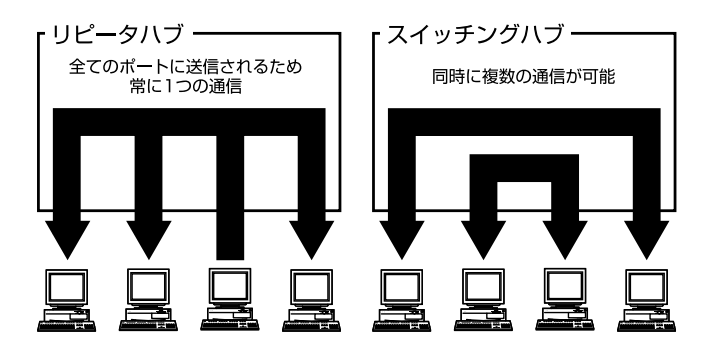

図1-4 リピータハブとスイッチングハブの違い

スイッチングの方式にはカットスルー方式、ストア&フォワード方 式等があります。

カットスルー方式は、パケットを受信すると即座に宛先アドレスを 調べて該当するポートにパケットを送信します。この方式ではパケ ットのチェックは行われないのでエラーパケットも送信されてし まいます。ストア&フォワード方式では受信したパケットを一旦ハ ブ内部のパケットバッファに格納し、パケット長やCRCに異常が ないか確認します。そして正常なパケットのみを宛先ポートに対し て送信し、エラーパケットが送信されるのを防ぎます。

本製品ではスイッチング方式にストア&フォワード方式を採用して います。また、フローコントロールにも対応しパケットバッファがい っぱいになったとき、データがバッファからあふれないように制御 します。半二重通信時にはバックプレッシャー機能によりバッファ がいっぱいになるとコリジョン信号を送信し、データの送信を停止 させます。全二重通信時にはIEEE802.3xの機能により、接続先に pauseコマンドを送信することによりデータの送信を停止させます。

通常のリピータハブでは、ハブ同士のカスケード接続の段数に 10BASE-Tでは4段、100BASE-TXでは2段という制限があります。 スイッチングハブでは各ポートが別々のコリジョンドメインに分 割されるため、カスケード接続の段数の制限がなくなります。これ によりルータやブリッジを使用することなく、ネットワークの拡張 を容易に行うことが可能となります。

以上のような機能によりスイッチングハブでは、通常のリピータハ プに比べて格段にネットワーク効率やネットワークの拡張性を高 めることが可能となります。 第1

### 6. VLAN機能について

VLAN(Virtual LAN)機能とは、複数のポートをグループにしブロー ドキャストドメインを分割することによりネットワーク上のトラ フィックの軽減やセキュリティの強化を行うための機能です。

VLAN機能により分割されたグループでは、同じグループ内に接続 された機器とのみ通信が可能となります。プロードキャストパケッ トを含めたすべてのパケットは他のグループに送信されません。こ れによりVLAN機能は以下のような長所を持つことができます。

ネットワーク効率の改善

トラフィックの多いワークグループをグループ化しプロードキャ ストドメインを分割する事により、ネットワーク上の他のワークグ ループへパケットが流れるのを防ぎます。これによりネットワーク 効率を改善することが可能です。

セキュリティの強化

グループ間では、論理的にネットワークは切断されており、通信が できません。これによりセキュリティが重要なワークグループから のデータの漏洩を防ぐことができます。

コスト削減

プロードキャストドメインを分割するために、高価でまた設定の面 倒なルータを導入する必要がありません。

本製品ではポートごとにグループの設定を行います。ポートベース で最大4グループを作成することが可能です。設定方法については 「第3章 コンソールポートを使用した設定」を参照してください。

第1章

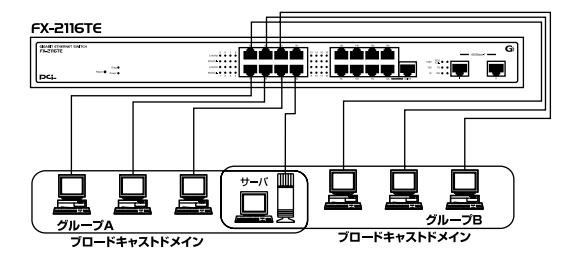

図1-5 VLAN構成例

上記のようにVLANを設定した場合、ルーターを使用しなくてもグ ループA・Bともにサーバーと通信が出来ます。それに加えてグ ループA・B間でのパケットは流れないので、効率良く、セキュリ ティの高いネットワークが構築できます。

ブロードキャストパケット

ネットワーク上を流れるパケットのうち、ネットワーク上のすべて の機器が受信しなければならないパケット。(VLANやルータにより 制限できます。)

コリジョンドメイン

リピータを介して接続されたネットワーク上で複数の機器が同時 にパケットを送信するとコリジョン(衝突)が発生します。このよ うにコリジョン信号を共有するネットワークの範囲をコリジョン ドメインと言います。スイッチングハプでは各ポートごとに異なる コリジョンドメインに分割されます。また、同じコリジョンドメイ ンではノード間距離やカスケードの制限があります。

ブロードキャストドメイン

スイッチングハブではコリジョンドメインは各ポートごとに分割 されますが、ブロードキャストパケットは全ポートに送信されます。 このようにブロードキャストパケットが送信されるネットワーク の範囲をブロードキャストドメインと言います。一般的にはブロー ドキャストドメインを分割するためにはルータを使用します。

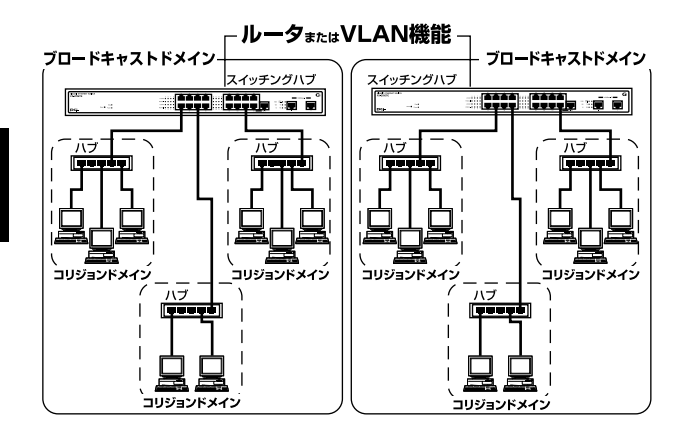

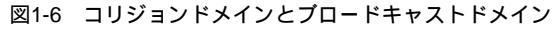

### 7. Trunk 機能について

Trunk機能とは、2~8ポートを束ねることによりTrunk機能対応ハ プ間を最大4000Mbps(2000Mbps(全二重)×2)の通信速度で接続 する機能です。複数のハブをカスケード接続したときにボトルネッ クとなるハブ間の通信速度を高速化することが可能です。

FX-2116/2124TEでは最大2ポート×1組(10/100BASE-TXポート で2~8ポート×4/6組、1000BASE-Tポートで2ポート×1組)の Trunkを設定できます。

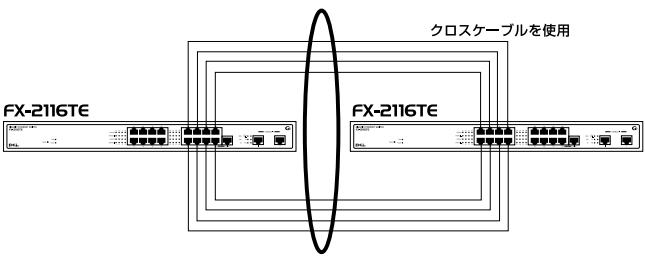

最大4,000Mbpsでハブ間を接続

図1-7 Trunk接続

Trunk接続をする場合はTrunk内のポートのポート番号の小さい順同士で接続するようにしてください。

例 <ハブA> Trunk1(ポート1,2) <ハブB> Trunk1(ポート1,2) 1-1,2-2

## ▲ 注意

本製品のTrunk機能では接続した機器ごとに、ハブ間通信に使用するボートがTrunkに設 定した2ボートの中から順番に割り振られていきます。このため本製品に2台以下の機器し か接続されていない場合はハブ間の通信に2ボートすべてが使用されことはありません。例 えば、Trunk接続した2台のハブにそれぞれ1台ずつしか機器を接続していない場合のハ ブ間通信は、1ボートで行われることになります。

第23

# インストレーション

## 1. 設置場所について

ハブを設置する際には必ず以下の点をお守りくださいますようお 願いします。

湿気の多い場所に設置しないでください。

チリやほこりの多い場所には設置しないでください。

直射日光のあたる場所や温度の高い場所には設置しないでくだ さい。

内部に熱がこもる原因となりますので、周囲にはなるべく空間 を空けてください。

## ▲ 注意

本体側面や背面の通風口にほこりなどがたまると内部に熱がこもる原因となります。定 期的に点検を行い、ほこりがたまっているようでしたら掃除機等でほこりを取り除くよ うにしてください。

#### 2. 設置

本製品は、デスクトップ上などの平らな場所、または標準19イン チラックに設置することが可能です。

平らな場所に設置する場合

1 デスクトップ上などの平らな場所に設置してください。

19インチラックに設置する場合

- 1 付属のラックマウント用金具をネジで本製品に取り付けてくだ さい。
- 2 ラックにネジで取り付けてください。

#### 3. 電源の接続

1本製品背面の電源コネクタに付属の電源ケーブルを接続します。 2 電源ケーブルをAC100Vコンセントに接続します。

3 本製品前面のDiag LEDが点滅した後、Power LEDが点灯することを確認してください。

#### 4. 1000BASE-Tポートを使用したワークステーションの接続

以下の手順で本製品のスイッチポートとコンピュータのネットワー クアダプタを、エンハンストカテゴリ5またはカテゴリ6ケーブルで 接続してください。本製品の1000BASE-TポートはAutoMDIに対応 しています。ワークステーションと接続する場合はストレート又 はクロスケーブルのどちらでも使用可能です。

- 1.ケーブルの一端を本製品の1000BASE-T RJ-45 ポートに接続し てください。
- 2.もう一端をコンピュータの1000BASE-T RJ-45 ポートに接続し てください。
- 3.接続先のポートがAutonegotiationに対応している場合はポートの 転送モードが自動的に設定されます。

FX-2116TEまたはFX-2124TE

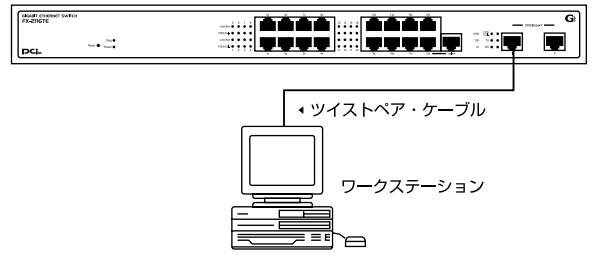

図2-1 ネットワーク機器との接続

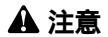

1000BASE-T ギガビット・イーサネットの接続にはエンハンスドカテゴリ5または カテゴリ6のケーブルが必要です。

1000BASE-T ギガビット・イーサネットのケーブル最大長は、IEEE 802.3ab 1000BASE-T 仕様で100mと定められています。

## 5. RJ-45ポートを使用したワークステーションの接続

- ストレートタイプのツイストペアケーブルの一端を、本製品の1 ~16 / 24のいずれかのRJ-45ポートに差し込みます。
- 2.ツイストペア・ケーブルのもう一端を、ワークステーションの 100BASE-TX/10BASE-T RJ-45ポートに差し込みます。
- 3.接続先のポートがAutonegotiationに対応している場合はポートの 転送モードが自動的に設定されます。

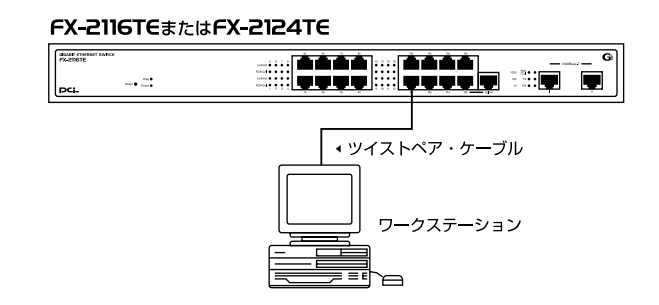

#### 図2-2 RJ-45ポートを使用した接続

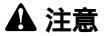

接続後、通信がうまく行かない場合は、付録A、付録Bを参照してください。 10BASE-Tでの接続にはカテゴリ3以上、100BASE-TXの接続にはカテゴリ5の UTPまたはSTPストレートケーブルを使用してください。ケーブルの最大長は100m です。

### 6. 1000BASE-Tポートを使用した他のハブとのカスケード接続

以下の手順で本製品のスイッチポートと他のハブをエンハンスド カテゴリ5またはカテゴリ6ケーブルで接続してください。本製品の 1000BASE-TポートはAutoMDI/MDI-Xに対応しています。他のハブ とカスケード接続する場合はストレートまたはクロスケーブルの どちらでも使用可能です。

- 1.ケーブルの一端を本製品の1000BASE-T RJ-45 ポートに接続し てください。
- 2.もう一端を相手側のハプの1000BASE-T RJ-45 ポートに接続し てください。
- 3.本製品は、Autonegotiationに対応しています。接続先のポートの 転送速度を自動的に認識します。

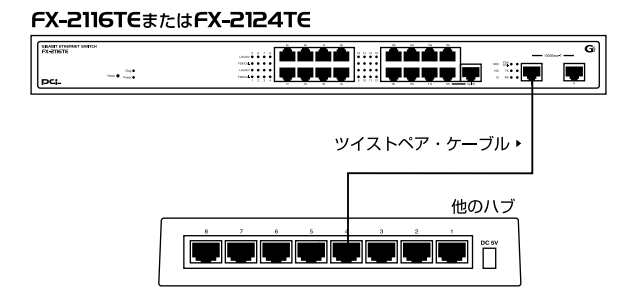

#### 図2-3 他のハブとのカスケード接続

## ▲ 注意

1000BASE-T ギガピット・イーサネットの接続にはエンハンストカテゴリ5または カテゴリ6のケーブルが必要です。

1000BASE-T ギガビット・イーサネットのケーブル最大長は、IEEE 802.3ab 1000BASE-T 仕様で100mと定められています。

### 7. RJ-45ポートを使用した他のハブとのカスケード接続

 ストレートタイプのツイストペア・ケーブルの一端を本製品の Uplinkポートに差し込みます。
本製品のUplinkポートを使用した場合は12xまたは20xポートは使用出 来ません。

2.ツイストペア・ケーブルのもう一端を他のハブの100BASE-TX/10BASE-T RJ-45ポートに差し込みます。

3本製品に2台以上のハブをカスケード接続する場合は、相手側の ハブのUplinkポートと本製品のUplinkポート以外のいずれかのポ ートを接続してください。相手側のハブにUplinkポートが無い場 合は、クロスケーブルを使用してハブ間を接続してください。

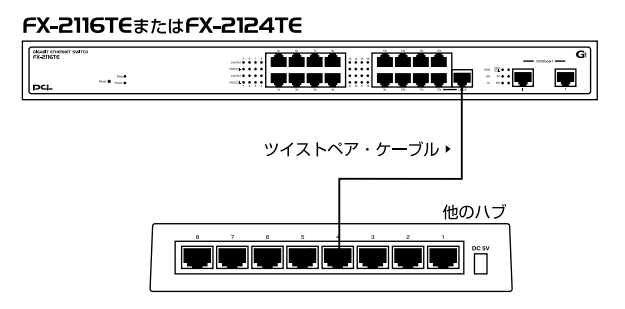

#### 図2-4 他のハブとのカスケード接続

\*Uplinkポートについて

Uplinkポートはハプ間をストレートケーブルで接続するためにハブ 内部でクロス結線されているポートです。

| FX-2116TE<br>FX-2124TE | ケーブルの<br>種 類 | 他のハブ      |
|------------------------|--------------|-----------|
| Uplinkポート              | ストレート        | RJ-45ポート  |
| RJ-45ポート               | ストレート        | Uplinkポート |
| RJ-45ポート               | クロス          | RJ-45ポート  |
| Uplinkポート              | クロス          | Uplinkポート |

\Lambda 注意

接続後、通信がうまく行かない場合は、付録A、付録Bを参照してください。 10BASE-Tでの接続にはカテゴリ3以上、100BASE-TXの接続にはカテゴリ5の UTPまたはSTPストレート・ケーブルを使用してください。ケーブルの最大長は 100mです。

第3章

# コンソールポートを使用した設定

#### **本** 章では、コンソールインターフェースを使用して本製品の設 定変更を行うための準備について説明します。

#### 1. ターミナルとの接続

コンソールインターフェースを使用するには、VT100互換のターミ ナルか、標準のターミナルエミュレータ(例:Windowsに付属して いるterminalプログラムなど)が実行可能なコンピュータを本製品 付属のシリアルケープルで本製品と接続する必要があります。ター ミナルの各パラメータは以下のように設定してください。

19200bps 8データビット パリティなし 1ストップビット

## 2. 設定方法

本製品にアクセスすると、以下の「メインメニュー」ウィンドウが 表示されます。このウィンドウが表示されない場合は、[Enter]キ ーを押してください。

24-P 10/100M + 2-P 1G( copper ) switch Configuration menu [ver: 2.43]

- [0] Speed/Duplex Setting
  - [1] Address Learn
  - [2] VLAN
  - [3] Queues Priority
  - [ 4 ] Trunk
  - [5] Uplink Port
  - [6] Monitor Port
  - [7] View Configuration
  - [8] Restore To Factory Default

Select : > >

「ver:\*.\* \*」 ファームウェアのバージョンです。

各設定のサブメニューへ入るには、各設定に対応した番号を入力し てください。 Speed/Duplex Setting(ポート設定) 各ポートの通信速度とフローコントロールの設定を行いますメイン メニューから「0」を入力してください。(100BASE-Tスイッチポー トのみ)

Speed/Duplex Setting

which port ? (1 - 16/24, E: Exit, A: Select all ports) ...

- 1.設定したいポート番号を入力し、「Enter」キーを押します。" a " を入力した場合は全ポートの設定ができます。
- 2.通信速度の設定を選択します。設定したい通信速度に対応した番号を入力します。

Speed/Duplex Setting [1] Auto-negotiation [2] 10 Half Duplex [3] 10 Full Duplex [4] 100 Half Duplex [5] 100 Full Duplex

Select : > > 1

「1.Auto-negotiation」(Autonegotiation)、「2.10 Half Duplex」 (10BASE-T/半二重)、「3.10 Full Duplex」(10BASE-T/全二重)、 「4.100 Half Duplex」(100BASE-TX/半二重)、「5.100 Full Duplex」 (100BASE-TX/全二重)から選択してください。 3.フローコントロールの有効/無効の設定を行います。「y」(有効に する)、「n」(無効にする)から選択してください。

Enable flow control ? (Y/N)

4." Please Wait "と表示されメインメニューへ戻ります。

第3章

Address Learn(エージングコントロール)

エージングタイムの設定を行います。エージングタイムは、本製品 のMACアドレスの自動学習機能と関係しているパラメータです。 自動学習されたMACアドレスは、エージングタイムで設定された 時間が経過するとアドレステーブルから削除されます。メインメ ニューから「1」を入力してください。

Aging Control [ E ] Enable [ D ] Disable

Select : > >

- 1.Aging Timeの有効/無効を設定します。「Enable (有効)」「Disable」 (無効)から選択してください。
- でAging Timeを有効に設定すると続いてAgingTimeの値を設 定します。1~10(分)の間で設定したい値を入力してください。

Max address-aging timer

Max aging time (1 - 10 minute) ...

VLAN( VLANの設定 )

VLANの設定を行います。本製品はポートベースで最大26グループ (FX-2116TEは18グループ)の設定が可能です。メインメニューか ら「2」を入力してください。

VLAN Group 1 ,assigned ports > > [ S ] Port Select [ D ] Port Delete [ A ] Select All Ports [ C ] Save [ E ] Exit Select : > >

VLANグループは以下の手順で設定します。

- VLANグループ1から順番に設定していきます。VLAN設定画面に入った直後は、すべてのポートはVLANグループ1に属しています。
- 2.VLANグループにポートを追加する場合は「Port Select」を選択してください。追加したいポート番号を入力し、「Enter」キーをを押してください。「Select All Ports」を選択すると、すべてのポートがVLANグループに追加されます。
- 3.VLANグループからポートを削除する場合は「Port Delete」を選 択してください。削除したいポート番号を入力し。「Enter」キー を押してください。
- 4.VLANグループのポートの追加と削除が終わったら、「Save」を選 択します。VLANグループの設定が保存され、次のVLANグループ の設定画面になります。
- 5.各VLANグループの設定が終了したら「Exit」を選択します。 VLANグループに追加されなかった残りのポートは自動的に一つ のグループに設定されます。

Queues Priority プライオリティーの設定」

本製品は各ポートの優先順位の設定が行えます。各ポートごとに4 レベル(0=低い、7=高い)の設定が行えます。レベル7に設定され た場合、フロー制御は無効になります。メインメニューから「3」を 入力してください。

Select : > > 3 which port ? (1 - 16/24, E:Exit)...

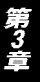

1.設定したいポート番号を入力してください。
2.優先順位(0~7)を入力します。
3.設定が終了したら「e」(EXIT)を入力して、「Enter」キーを押してください。メインメニューへ戻ります。

Trunk(Trunkの設定)

Trunk機能とは、2~8ポートを束ねることにより2台の本製品間を 最大4000Mbps(1000BASE-Tポートでトランクした場合、 2000Mbps全二重時x2)の通信速度で接続する機能です。また、 Trunk接続に使用しているいずれかのポートまたはケーブルに障害 が発生した場合、残りの接続で通信を続行するのでハブ間接続に冗 長性を持たせることが可能です。メインメニューから「4」を入力し てください。 Which Trunk [0] Trunk 0 (Disable) [1] Trunk 1 (Disable) [2] Trunk 2 (Disable) [3] Trunk 3 (Disable) [4] Trunk 4 (Disable) [Giga] [E] Exit Select : > >

第3章

1.設定したいTrunkグループを入力します。

Trunk 0 ,member > > [ A ] Add [ D ] Delete [ C ] Setting [ E ] Exit

Select : > >

- Trunkグループにポートを追加するときは「Add」を選択してください。Trunkグループに参加可能なポートのうち番号の一番小さいポートが追加されます。「Add」を続けて選択する毎にポートが追加されます。
- 3.Trunkグループからポートを削除するときは「Delete」を選択して ください。Trunkグループに参加参加しているポートのうち番号 の一番大きいポートが削除されます。「Delete」を続けて選択する 毎にポートが削除されます。

4.設定が終了したら「Setting」を選択し、設定を保存します。

5.設定が終了したら「e」(EXIT)を入力して、「Enter」キーを押して ください。メインメニューへ戻ります。 Uplink Port(VLANグループのアップリンクポートの設定) 本製品はプロードキャスト/マルチキャストと不明なアドレスの内 容をVLANグループのUplink Portへ送ります。各ポートをUplink Portへ割り当ててればデータが消える可能性が低くなります。 Uplink Portはソースポート(送信元ポート)と同じVLANグループ 内に設定してください。同じUplink Portは複数のVLANと割り当て ることができます。メインメニューから「5」を入力してください。

UpLink Group 1 ,assigned ports > >

- [S] Port Select
- [D] Port Delete
- [ A ] Select All Ports
- [C] Continue
- [E]Exit

Select : > >

- 1.Uplinkポートを設定する場合は「Port Select」を選択してください。
- 2.送信元ポート番号を入力し、「Enter」キーを押してください。
- 3.送信元ポートの設定が終了したら「Continue」選択します。
- 4.Uplink Portに設定したいポートを画面に表示されている各ポート に対応したアルファベットから入力します。
- 5.設定が終了したら「e」(EXIT)を入力して、「Enter」キーを押して ください。メインメニューへ戻ります。

Monitor Port(ポートミラーリング)

本製品では、特定のポートで送信または受信したパケットを、他の ポートにコピー(ミラーリング)することができます。これにより SnifferやRMONプローブなどの監視用機器を転送先のポートに接 続し、指定したポートを通過するパケットの詳細を参照することが 可能です。メインメニューから「6」を入力してください。

Monitor Port [ M ] Monitored Port [ I ] Monitoring Port for Incoming Packets [ O ] Monitoring Port for Outgoing Packets [ D ] Disable Port Monitor [ E ] Exit

Select : > >

- 1.「Monitored Port」を選択し、ポートのミラーリングを行うときの 元のポート(ソースポート)番号を入力してください。
- ソースポートの送信パケットをミラーリングする場合は、 「Monitoring Port for Incoming Packets」を選択し、コピー先の ポート番号(ミラーポート)を入力してください。
- 3.ソースポートの受信パケットをミラーリングする場合は、 「Monitoring Port for Outgoing Packets」を選択し、コピー先の ポート番号(ミラーポート)を入力してください。
- 4.「Disable Port Monitor」を選択すると、ポートミラーリングを終 了してメインメニューに戻ります。
- 5.設定が終了したら「e」(EXIT)を入力して、「Enter」キーを押して ください。メインメニューへ戻ります。

#### View Configuration(設定の参照) 現在の設定内容を表示します。メインメニューから「7」を入力して ください。

[ Current TRUNK ] Disable

[ Current UpLink ] Disable

[ Current VLAN ] Group 1 > > 1 2 3 4 press any key to continue ...

Restore to Factory Default(設定の初期化)

再起動時に工場出荷時の設定に戻す設定です。工場出荷時の設定に 戻す場合は、実行しても何も支障が起きないことを必ず事前に確認 してください。このリセットを行うと、本体内蔵のNV-RAMに保存 されている各種設定情報がすべて失われます。リセット後、本体の 設定はすべて工場出荷時の状態に初期化されます。 本 製品に接続した機器間の通信ができない場合は以下の点を確認してください。

機器を接続しているポート LEDが点灯または点滅しているか確認 してください。消灯している場合は、本製品と接続した機器との間 でリンクが確立していません。この状態では通信は行えません。

特定のポートと通信できない場合はVLANが設定されている可能 性があります。ターミナルエミュレータでVLANの設定を確認し てください。

Link/Act LEDが点灯しているのに通信できない場合はポートが Trunk設定されている可能性があります。ターミナルエミュレー タでTrunkの設定を確認してください。

ケーブル不良の可能性があります。他の正常に通信が行えている ケーブルと交換してください。

接続しているポートを他のポートに替えてください。それで通信 が行えるようであれば本製品のポート不良です。弊社テクニカル サポートまでご連絡ください。

付録B

## Autonegotiation機能について

ットワーク機器の転送速度の自動認識の方法としては AutonegotiaionとAuto-Sensingの2種類があります。これ らの方式には以下のような特徴があります。

Autonegotiation(オートネゴシエーション)

IEEEにより規定された規格。Autonegotiation機能に対応した機器 同士を接続すると、機器間でネゴシエーション(交渉)を行い、転 送速度(10Mbps/100Mbps)および転送モード(全二重/半二重)を 自動的に選択します。

Auto-Sensing(オートセンシング) 転送速度(10Mbps/100Mbps)を自動識別します。規格化はされて おらず、Auto-Sensing対応機器同士またはAuto-Sensing対応機器と Autonegotiation対応機器とを接続したときに自動認識が正常に動 作せず接続できない場合もあります。

本製品はAutonegotiation機能に対応しています。

本製品にAutonegotiation対応機器を接続した場合は、転送速度 (10Mbps/100Mbps)および転送モード(全二重/半二重)を自動認 識します。しかし、本製品にAuto-Sensing機能に対応した機器を接 続した場合、転送速度(10Mbps/100Mbps)の認識が正常に行われ ない場合があります。この場合は接続する機器のAuto-Sensing機能 を無効に設定できる場合は無効にし、転送速度は100Mbps、転送モ ードは半二重にそれぞれ固定してください。それでも接続できない 場合は本製品のポート設定をAutonegotiation無効に設定してくだ さい。 付録B

付録(

仕様

<アクセス方法 > CSMA/CD 10/100/1000Mbps

< 対応標準 >

IEEE 802.3 10BASE-T、IEEE802.3u 100BASE-TX、IEEE802.3ab 1000BASE-T

< 対応メディア >

UTP/STPケーブル

10Mbps : カテゴリ3以上

100Mbps : カテゴリ5以上

1000Mbps:エンハンスドカテゴリ5、カテゴリ6

<ポート数>

10/100Mbps RJ-45スイッチングポート 16/24ポート 10/100/1000Mbps RJ-45スイッチングポート( AutoMDI ) 2ポート

< LED表示 >

Diag, Power, 10M, 100M, 1000M, Link/Act, FDX/Col., TX, RX

< ネットワークブリッジ機能 > フィルタリング、フォワーディング、アドレス学習

<フィルタリング/フォワーディング速度> 最高148,800pps

< スイッチ処理方式 >

ストア&フォワード

#### <最大パケット長>

1536byte

<アドレステーブル> 16000エントリ <パケットバッファ> 8MByte(FX-2116TE)、10MByte(FX-2124TE) < 入力電源 > AC100 ~ 240V、50/60Hz <消費電力> 最大29W (FX-2116TE) 最大35W (FX-2124TE) < 動作温度 >  $0 \sim 40$ < 動作湿度 > 35~85%(結露しないこと) <寸法(W×D×H)> 433 x 235 x 44mm <重量> 3.7kg (FX-2116TE) 3.9kg (FX-2124TE) < FMI >

FCC Class A、CE

付録 C

## ユーザー登録について

この度は弊社製品をお買い上げいただき誠にありがとうございます。 弊社では製品をお買い上げいただいたお客様にユーザー登録をお願 いしております。ユーザー登録を行っていただいたお客様には新製 品情報、バージョンアップ情報、キャンペーン情報等さまざまな情報 を提供させていただきます。また、製品の故障等でユーザーサポート をお受けになるにはお客様のユーザー登録が必要となります。ぜひ ユーザー登録を行ってくださいますようお願いいたします。

ユーザー登録は下記弊社インターネットホームページ上で受け付 けております。ユーザー登録を行って戴いたお客様の中から毎月抽 選でプレゼントを差し上げております。

http://www.planex.co.jp/user/user.htm

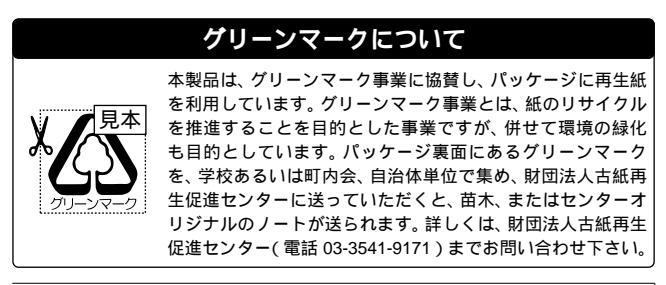

## 質問表

技術的なご質問は、この2ページをコピーして必要事項をご記入の 上、下記FAX番号へお送りください。

プラネックスコミュニケーションズテクニカルサポート担当行 FAX:03-5614-1018

送信日:\_\_\_\_\_

| 会社名    |     |  |
|--------|-----|--|
| 部署名    |     |  |
| 名前     |     |  |
| 電話     | FAX |  |
| E-MAIL |     |  |

| 製品名                | 16/24port GIGABIT ETHERNET SWITCH |
|--------------------|-----------------------------------|
| 型番<br>Product No.  | FX-2116TE/2124TE                  |
| 製造番号<br>Serial No. |                                   |

## ご使用のコンピュータについて

| メーカー |  |
|------|--|
| 型番   |  |

#### ソフトウェア

| ネットワーク OS | バージョン |
|-----------|-------|
| OS        | バージョン |

#### ご使用のネットワークカードまたはネットワーク機器について

| メーカー |  |
|------|--|
| 型番   |  |

## 質問内容

# プラネックスコミュニケーションズ株式会社

## 保証規定

プラネックスコミュニケーションズ(株)は、本製品についてご購入日より本保証書に記載の保証期間を設けております。

本製品付属の取扱説明書などに従った正常な使用状態の下で、万一保証期間内に故障・不 具合が発生した場合、本保証規定に基づき無償修理・交換対応を行います。

ただし、次のような場合には保証期間内であっても有償修理となります。

- 1. 本保証書がない場合。
- 本保証書に、ご購入日・お名前・ご購入代理店印の記入がない場合、または字句が改ざんされている場合。
- 3. 取扱上の誤り、または不当な改造や修理を原因とする故障及び損傷。
- 4. ご購入後の輸送・移動・落下による故障及び損傷。
- 5. 火災、地震、落雷、風水害、ガス害、塩害、異常電圧およびその他の天変地異など、外部 に原因がある故障および損傷。
- 6. 他の機器との接続に起因する故障・損傷。

#### 初期不良交換

保障期間発生日より1ヶ月以内の故障に関しては、初期不良交換サービスの対象となります。 お客様より初期不良である旨申告していただき、弊社がその申告現象を確認した場合に限 り、初期不良品として新品と交換いたします。

ただし、検査の結果、動作環境や相性を起因とする不具合であった場合には、初期不良交 換サービス対象とはなりません。また、当サービスをご利用頂くには、お買い上げ商品の 全ての付属品が揃っていることが条件になります。

#### 初期不良・修理の手順(センドパック方式)

弊社は、センドバック方式による初期不良・修理対応を行っております。

1. 本製品に故障・不具合が発生した場合、下記サポートセンターまでご連絡ください。受 付番号を発行いたします。

プラネックスコミュニケーションズ(株)

サポートセンター フリーダイヤル0120-415977

2. 受付番号を明記の上、本製品及び保証書を弊社リペアセンターまでお送りください。
(誠に勝手ながら、修理品発送の際の送料はお客様のご負担にてお願いいたします。)

リペアセンター電話番号: 03-5963-7432

 当該初期不良・修理品の到着後、初期不良の場合は交換品、修理の場合は修理完了品を お送りいたします。

#### 免責事項

- ・お客様及び第三者の故意または過失と認められる本製品の故障・不具合の発生につきましては、弊社では一切責任を負いません。
- ・本製品の使用及び不具合の発生によって、二次的に発生した損害(事業の中断及び事業利益の 損失、記憶装置の内容の変化、消失等)につきましては、弊社では一切責任を負いません。
- ・本製品に装着することにより他の機器に生じた故障・損傷について、弊社では本製品以外についての修理費等は一切保証致しません。

本保証書は日本国内においてのみ有効です。 This warranty is valid only in Japan.

## 保証書

弊社の保証規定を必ずご覧ください。

| 保証期間<br>Warranty    | 西暦                                | 年          | 月 | 日より | <b>1</b> 年間 |
|---------------------|-----------------------------------|------------|---|-----|-------------|
| 製品名<br>Product Name | 16/24port GIGABIT ETHERNET SWITCH |            |   |     |             |
| 型番<br>Product No.   | FX-2116TE/2124TE                  |            |   |     |             |
| 製造番号<br>Serial No.  |                                   |            |   |     |             |
| フリガナ                |                                   |            |   |     |             |
| 会社名                 |                                   |            |   |     |             |
| 部署名                 |                                   |            |   |     |             |
| フリガナ                |                                   |            |   |     |             |
| お名前                 |                                   |            |   |     |             |
| フリガナ                |                                   |            |   |     |             |
| ご住所                 | <br>都<br>道                        | <br>府<br>県 | ] |     |             |
| TEL                 |                                   |            | _ | P   | り線          |
| FAX                 | _                                 |            | _ |     |             |
| メールアドレス             |                                   |            |   |     |             |

| ご購入<br>代理店名<br>所在地 | 購入<br>2店名<br>在地 |  |  |  |
|--------------------|-----------------|--|--|--|
|--------------------|-----------------|--|--|--|

# プラネックスコミュニケーションズ株式会社

プラネックスコミュニケーションズ株式会社

No.PMN-01-02-JF-FX-2116TE/2124TE

E-MAIL:info-planex@planex.co.jp

下記Webサイトで行なっておりますのでご利用ください。 http://www.planex.co.jp/

技術的なご質問、バージョンアップ等のお問い合わせは お気軽に下記へご連絡ください。 なお弊社ホームページにてユーザー登録をおこなって いただいていない場合には、 一切のサポートを受けることができませんので、ご注意ください。 フリーダイアル:0120-415977 受付時間:月曜日~金曜日(祭日は除く) 10:00 ~ 12:00 • 13:00 ~ 17:00 FAX: 03-5614-1018 ユーザー登録:http://www.planex.co.jp/user/user.htm ご質問の受付やドライバのアップデートを